## Задание 2. Проектиране на резонатор с модула Dielectric Resonator Design от програмата MMICAD

- 1. Стартирайте модула Dielectric Resonator Design в програмата MMICAD.
- 2. Проектирайте резонатор с централна честота 2 GHz. Въведете тази честотата в полето Enter Desired Resonant Frequency.
- 3. Изберете геометрията на резонатора, която може да бъде диск (Disk) или цилиндър (Cylindrical).
- 4. Изберете резонатор с подложка (Support) или без подложка (No Support).
- 5. Изберете материала за резонатора с оглед диелектричната му константа.
- 6. Изберете една от опциите Ideal Cavity или Thin Substrate. Запишете:
  - Стойността на изчислената резонансна честота;
  - Параметри на резонатора;
  - Корпуса на резонатора;
  - Размерите на корпуса;
  - Substrate parameters;
  - Параметрите на диелектричната подложка.
- Изберете бутона Auto Tune. Изчертайте графиките с избор на бутоните: Resonator Length (Lr) Tuning Cavity by Resonator Length Tuning Screw (Lt) Tuning Cavity with Metal Tuning Screw (Lt)
- 8. Експериментирайте други варианти за проектиране на същия диелектричен резонатор, като промените геометрията, подложката, материала (диелектричната константа). Сравнете получените резултати за резонатора и класирайте вариантите по качество, например по близост на получената резонансна честота до резонансната честота от спецификацията на проекта или по други параметри.